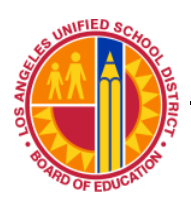

Los Angeles Unified School District

Information Technology Division

IT Infrastructure Project Management Office

## Macintosh Wireless LAN Client Configuration Mac OS 10.5+

Information Technology Division

IT Infrastructure Project Management Office

1. From the dock click the **System Preferences** icon.

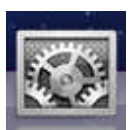

2. From the System Preferences window single click the **Network** icon.

| 00         |                           |                 | System Preferences |                    |                       |              |                     |  |
|------------|---------------------------|-----------------|--------------------|--------------------|-----------------------|--------------|---------------------|--|
|            | Show All                  |                 |                    |                    |                       | Q            |                     |  |
| Personal   |                           |                 |                    |                    |                       |              |                     |  |
| New        |                           |                 | <b>7</b>           | 103                | Î                     |              |                     |  |
| General    | Desktop &<br>Screen Saver | Dock            | Mission<br>Control | Language<br>& Text | Security<br>& Privacy | Spotlight    | Universal<br>Access |  |
| Hardware   |                           |                 |                    |                    |                       |              |                     |  |
| 6          |                           | 9               |                    |                    |                       | -            | 0                   |  |
| CDs & DVDs | Displays                  | Energy<br>Saver | Keyboard           | Mouse              | Trackpad              | Print & Scan | Sound               |  |
| Internet & | Wireless                  |                 | $\sim$             |                    |                       |              |                     |  |
| $\bigcirc$ | 0                         |                 |                    | 8                  | <b>(</b>              |              |                     |  |
| ICloud     | & Calendars               | MobileMe        | Network            | Bluetooth          | Sharing               |              |                     |  |

Information Technology Division

IT Infrastructure Project Management Office

3. Once in the Network setting single click **Wi-Fi** on the left then click the **Advanced** at the bottom right.

| Lo                 | cation: Automatic |                                                           | ÷                                                                           |               |
|--------------------|-------------------|-----------------------------------------------------------|-----------------------------------------------------------------------------|---------------|
| Ethernet Connected | Status:           | On                                                        | Turn Wi-Fi G                                                                | Off           |
| FireWire           |                   | Wi-Fi is turned on<br>network.                            | but is not connected                                                        | to a          |
| o Wi-Fi 🔶          | Network Name:     | No network sel                                            | lected                                                                      | ÷)            |
|                    | )                 | Ask to join ne                                            | ew networks                                                                 |               |
|                    |                   | Known networks i<br>If no known netw<br>be asked before j | will be joined automati<br>orks are available, you<br>oining a new network. | cany.<br>will |
|                    | Show Wi-Fi status | in menu bar                                               | Advance                                                                     | a]G           |

4. Once in the advanced settings, ensure Wi-Fi is selected and click the + in the center left of the window.

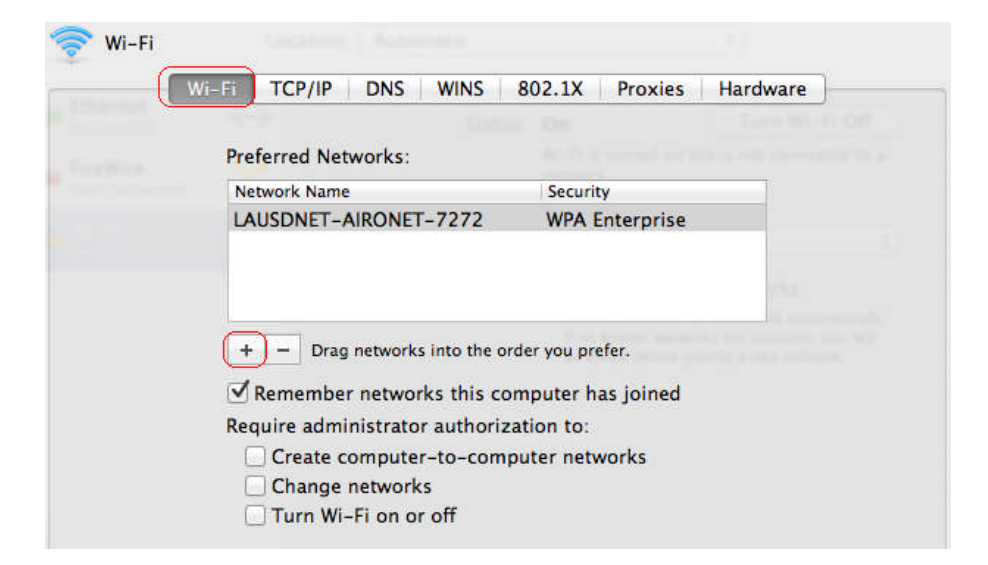

Information Technology Division

IT Infrastructure Project Management Office

## 5. Enter the information for the wireless network you want to add:

- a. Network name: (Provided to you by ITD, Note: Case Sensitive)
- b. Security type: (WPA2 Personal)
- c. Password Key: (Provided to you by ITD, Note: Case Sensitive)
- d. Check the "Remember This Network" checkbox.

| Enter the name join. | and security type of the network you want to |
|----------------------|----------------------------------------------|
| Network Name:        | 1234                                         |
| Security:            | WPA2 Personal                                |
| Password:            | •••••                                        |
|                      | Show password                                |
|                      | Remember this network                        |
|                      |                                              |

NOTE: DO NOT Distribute the SSID or WPA2 key to any unauthorized persons.

- 6. Test wireless network connectivity by browsing the Internet.
- 7. If you are unable to connect to the wireless network, restart you're Mac and then test connectivity again
- 8. Repeat the above steps for any additional SSID's provided by to you by ITD
- 9. If more than one wireless networks have been configured, the preferred network must be set to the 'n' network or SSID marked as preferred in the information provided to you by ITD.